# Magellan Promark 500 – Rover (PDL Radio)

You must be using FieldGenius 2008 v4.0.5 or newer.

#### Start | Settings | Coordinate System

#### **Coordinate System Settings**

| Coordinate System Settings 123<br>Horizontal<br>Group<br>JTM Zones, NAD83<br>System<br>UTM83-11<br>Info<br>Datum: NAD83<br>Vertical<br>System<br>Canadian CGVD28 | Access this screen by going to Start   Settings  <br>Coordinate Systems.<br>Choose the datum settings for the area the<br>GPS receiver is in. Note: You usually need to<br>extract the grid (geoid) files for your area<br>before using FieldGenius.<br>To do this, use the Datum Grid Editor that is<br>available on the FieldGenius CD that was<br>shipped with FieldGenius or download it from<br>our Support Helpdesk. |
|----------------------------------------------------------------------------------------------------|----------------------------------------------------------------------------------------------------|
| V OK Default 🖊 Cancer                                                                                                    |                                                                                                    |

## Start | Settings | Instrument Selection

#### **GPS Rover Profile**

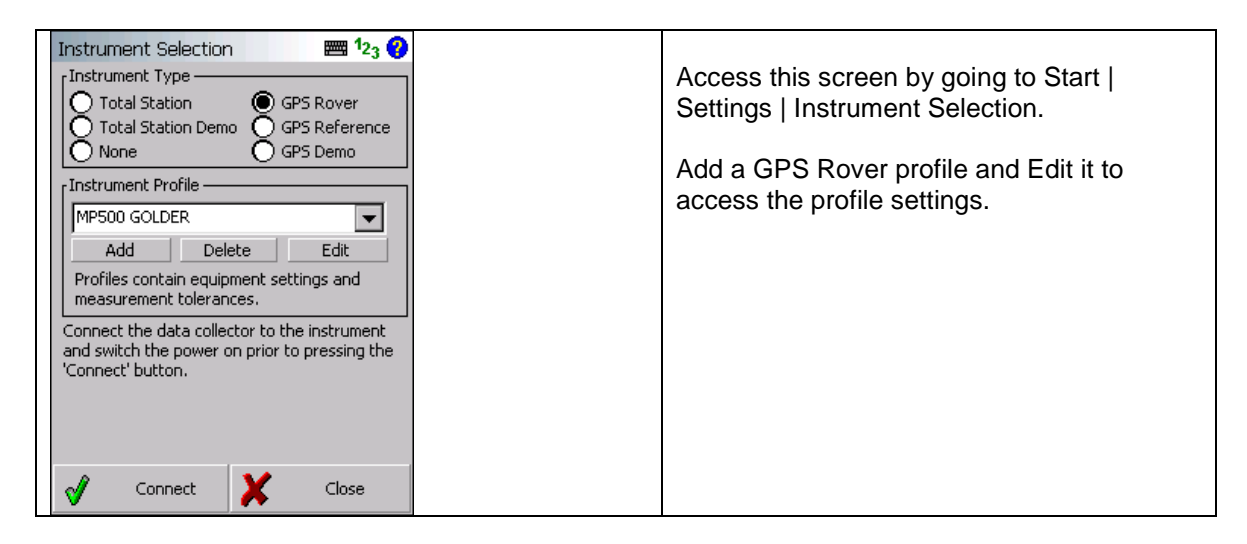

#### Model and Communication

| GPS Model an<br>GPS Receiver<br>Model Mage | nd Communication 📟 123 😯 |   | In our example we have it set to COM5<br>because we are using a Bluetooth<br>connection to connect to the rover. For your<br>data collector, the COM port could be<br>different. |
|--------------------------------------------|--------------------------|---|----------------------------------------------------------------------------------------------------|
| Lata Collector                             | ·                        |   |                                                                                                    |
| Port                                       | COM5 🗨                   |   | If using a cable, use COM1.                                                                                                    |
| Baud Rate                                  | 38400 💌                  |   |                                                                                                    |
| Parity                                     | None 💌                   |   |                                                                                                    |
| Data Bits                                  | 8 🔻                      |   |                                                                                                    |
| Stop Bits                                  | 1                        |   |                                                                                                    |
|                                            |                          |   |                                                                                                    |
| 1                                          | ок                       |   |                                                                                                    |
| -                                          |                          | 1 |                                                                                                    |

## **Tolerance Modes 1-3**

| Tolerance Mode 1   Masks   Solution   String   String   Elevation   10 °   SVs   PDOP   4.00   Ref ID   Any   Horz RMS   0.015m   Vert RMS   0.030m   Point Tolerance   Obs   5   Time   5 sec   Auto Record   Dist   10.000m   Time   5 sec | There are three different tolerance modes that<br>can be set.<br>Configure the three tolerance modes based on<br>your needs.<br>Once connected you can switch between them<br>on the GPS Control menu. |
|----------------------------------------------------------------------------------------------------|----------------------------------------------------------------------------------------------------|
| 🖋 ок                                                                                                    |                                                                                                    |

#### Active Tolerance Mode

| Select Tolerance Mode 123<br>Tolerance Mode 1<br>Tolerance Mode 2<br>Tolerance Mode 3 | Here you can set the default tolerance<br>mode when you first connect to the<br>rover.<br>Once connected you can switch<br>between them on the GPS Control<br>menu. |
|---------------------------------------------------------------------------------------|----------------------------------------------------------------------------------------------------|
| Cancel                                                                                |                                                                                                    |

#### Antenna Height

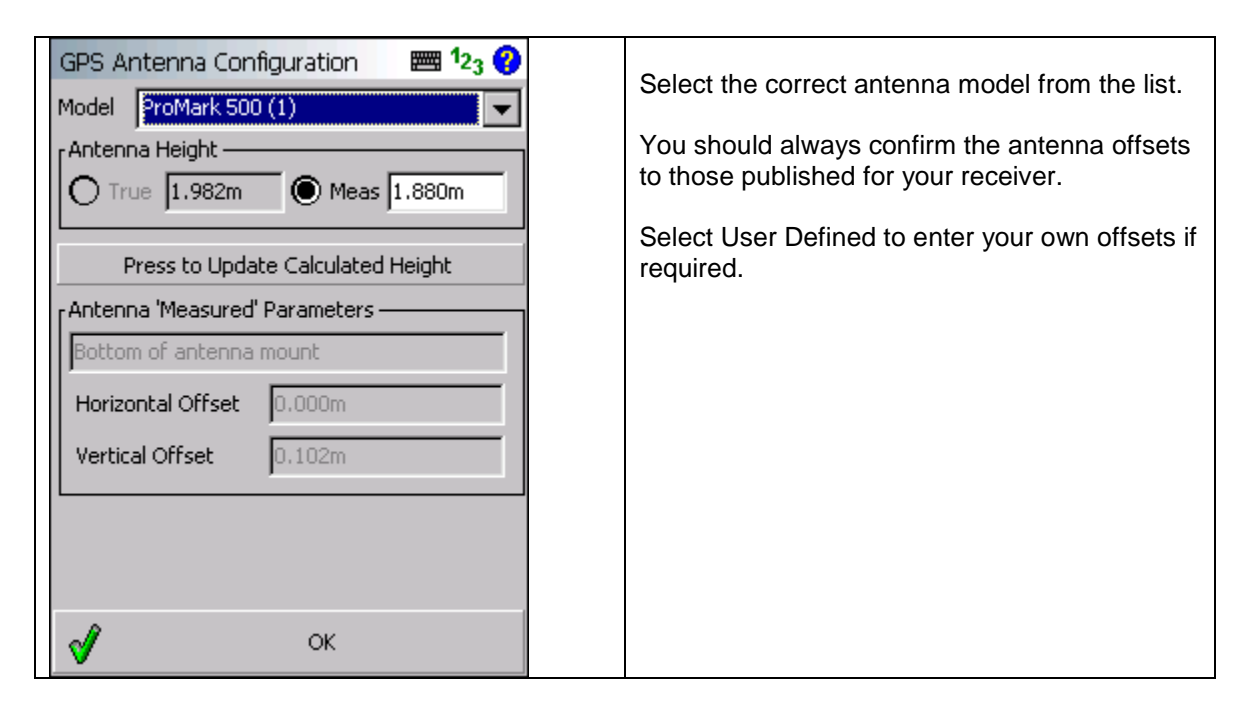

### **Correction Link**

| Correction Link 123 ?<br>Modem Device<br>Radio Setup<br>Modem Communication<br>GPS Port Internal Modem<br>Baud 38400 Parity Data Bits Flow None Communication<br>Data Bits Flow None Communication<br>Stop Bits Enable WAAS<br>Data Format<br>RTCM 2 | Always confirm the modem settings with your<br>dealer. For our example we used the built in<br>Choose the message type you want to use<br>such as RTCM or CMR. If you later select a<br>mount point which uses a different data format,<br>FieldGenius will change this setting to match<br>the selected mount point's data format.<br>Press the Setup button to set the network<br>parameters. |
|----------------------------------------------------------------------------------------------------|----------------------------------------------------------------------------------------------------|
| √ ок                                                                                                    |                                                                                                    |

## Correction Link – Modem Setup NTRIP

| Radio Setup            | ₩ <sup>1</sup> 2 <sub>3</sub> 💡 | Select your Radio Model from the list.                                                                                                    |
|------------------------|---------------------------------|----------------------------------------------------------------------------------------------------|
| Radio Model<br>Channel | Pacific Crest PDL               | Enter your Frequency or channel as required.                                                                                                    |
|                        |                                 | You must ensure that you use the same<br>settings on the rover receiver. If the<br>radio parameters (channel or frequency)<br>don't match you will not receive any<br>corrections at the rover. |
| <b>1</b>               | ок                              |                                                                                                    |

## Connect to your Rover

#### **Connect to the GPS Receiver (Autonomous Solution)**

| Instrument Selection I and I 23 V<br>Instrument Type<br>Total Station Office<br>None Office<br>MP500 GOLDER<br>Add Delete Edit<br>Profiles contain equipment settings and<br>measurement tolerances.<br>Connect the data collector to the instrument<br>and switch the power on prior to pressing the<br>'Connect' button. | On the Instrument Selection screen,<br>select your GPS Rover profile and<br>press the Connect button.                                                                                                    |
|----------------------------------------------------------------------------------------------------|----------------------------------------------------------------------------------------------------|
| Connect K Close                                                                                                    |                                                                                                    |
| GPS Control I I I 23 Press the control button to turn on the modem for reception of GPS corrections.                                                                                                    | After it connects, you will see the<br>following message reminding you to<br>turn on the modem through the Control<br>screen.<br>Press <b>Continue</b> .<br>When you get to the map screen, you<br>will see the current solution type as<br>"Auton" for Autonomous. |
| V Continue                                                                                                    |                                                                                                    |

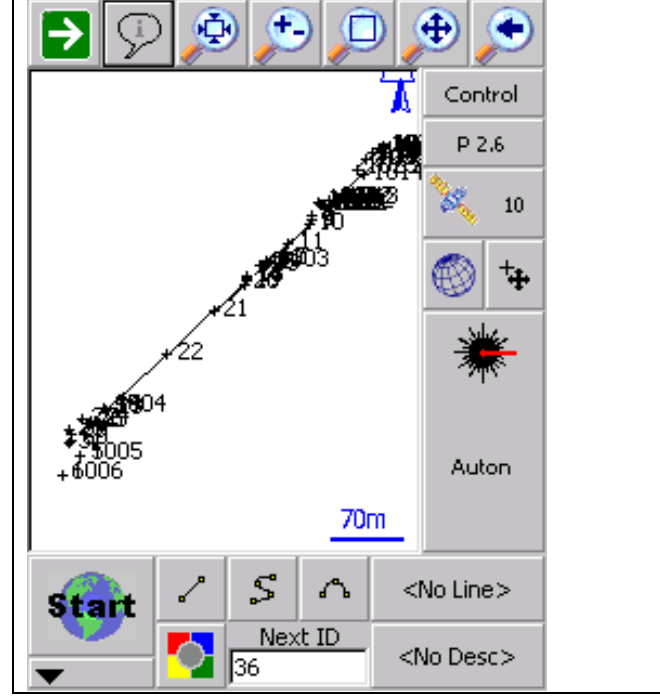

## **Receive Corrections Messages (RTK Solution)**

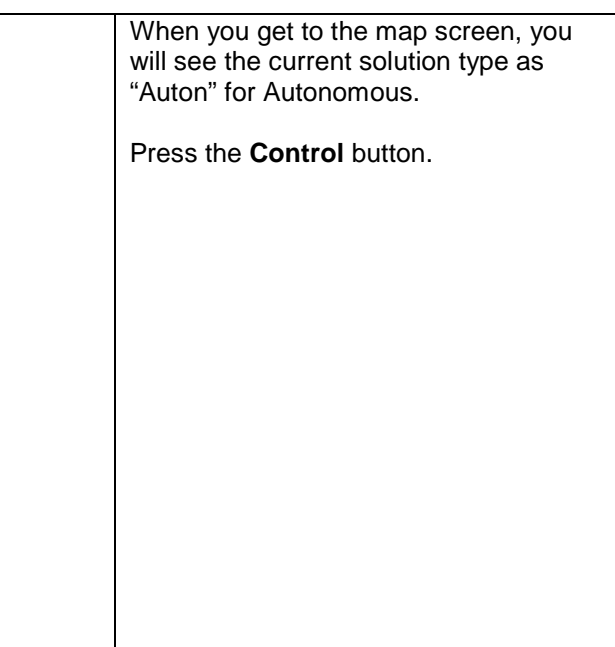

| Select GPS Task              | 1 <sub>23</sub> 🕜 | In the Select GPS Task screen, press the <b>Modem On</b> button. |
|------------------------------|-------------------|------------------------------------------------------------------|
| Sensor Information           | Disable Glonass   | Press <b>Yes</b> on the confirmation screen that comes up.       |
| Correction Information       | Raw Data Logging  |                                                                  |
| Coordinate Information       | Modem On          |                                                                  |
| Active Tolerance Mode<br>(1) | Configure         |                                                                  |
| Antenna Height               | Disconnect        |                                                                  |
|                              |                   |                                                                  |
| ×                            | Cancel            |                                                                  |

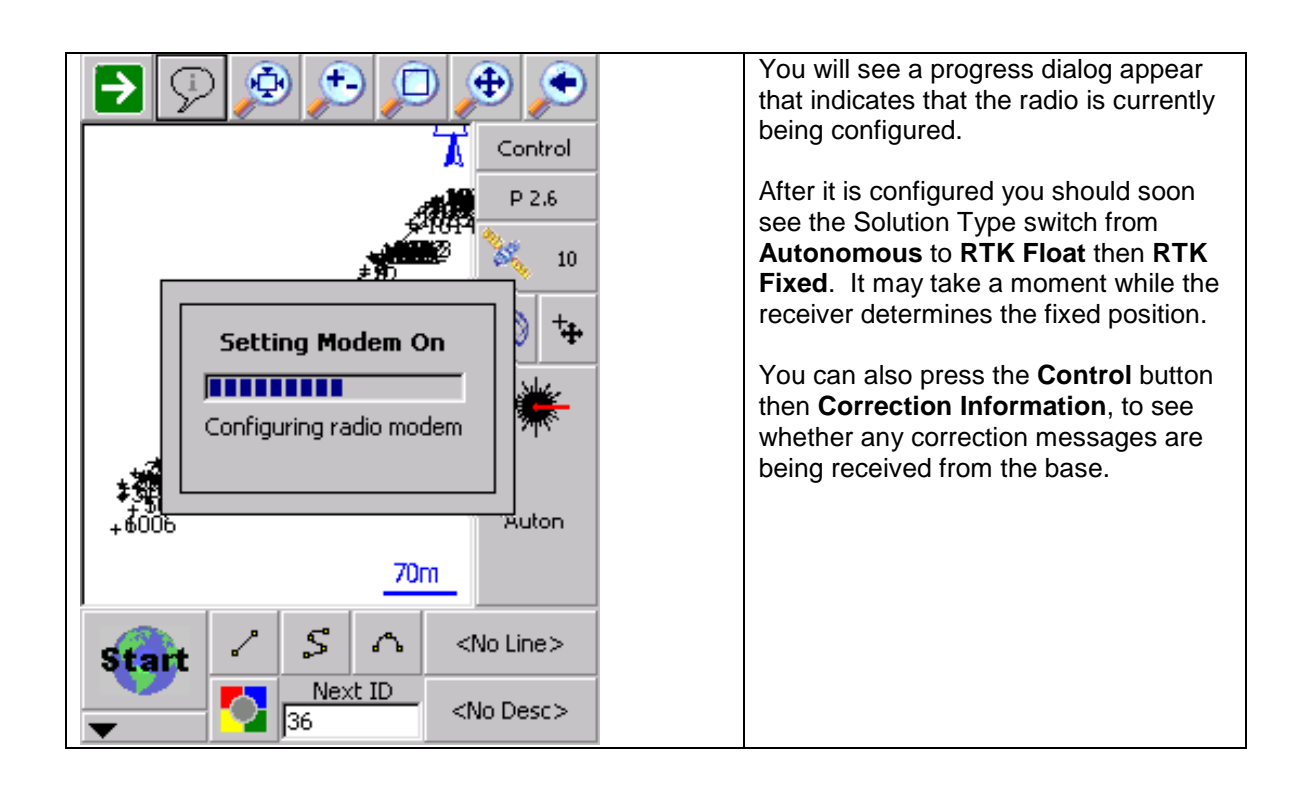

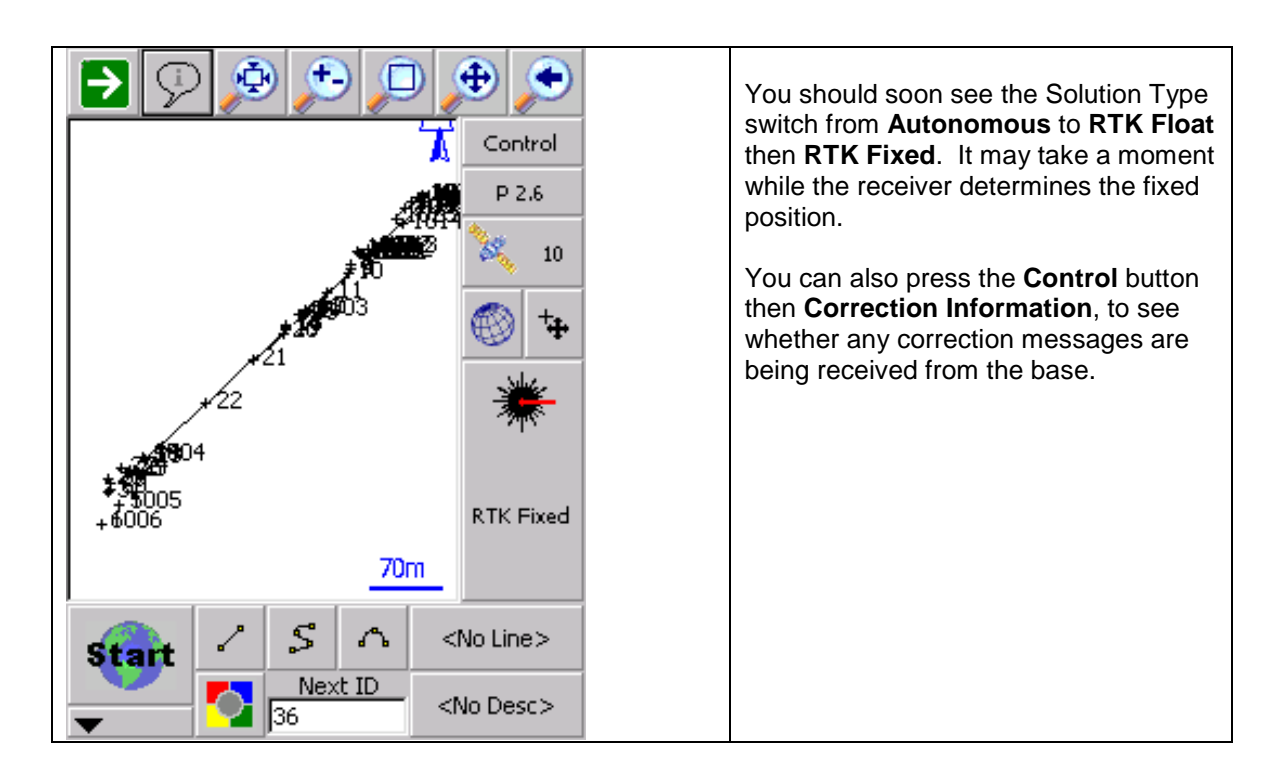